## Dahua Kayıt Cihazı Şifre Resetleme

1. Kayıt cihazının oturum açma ekranını bulmak için canlı izleme ekranından sağ tıklayın. Desen kurulumunuz varsa, **Kilit Açma Desenini Unuttum'a** tıklayın .

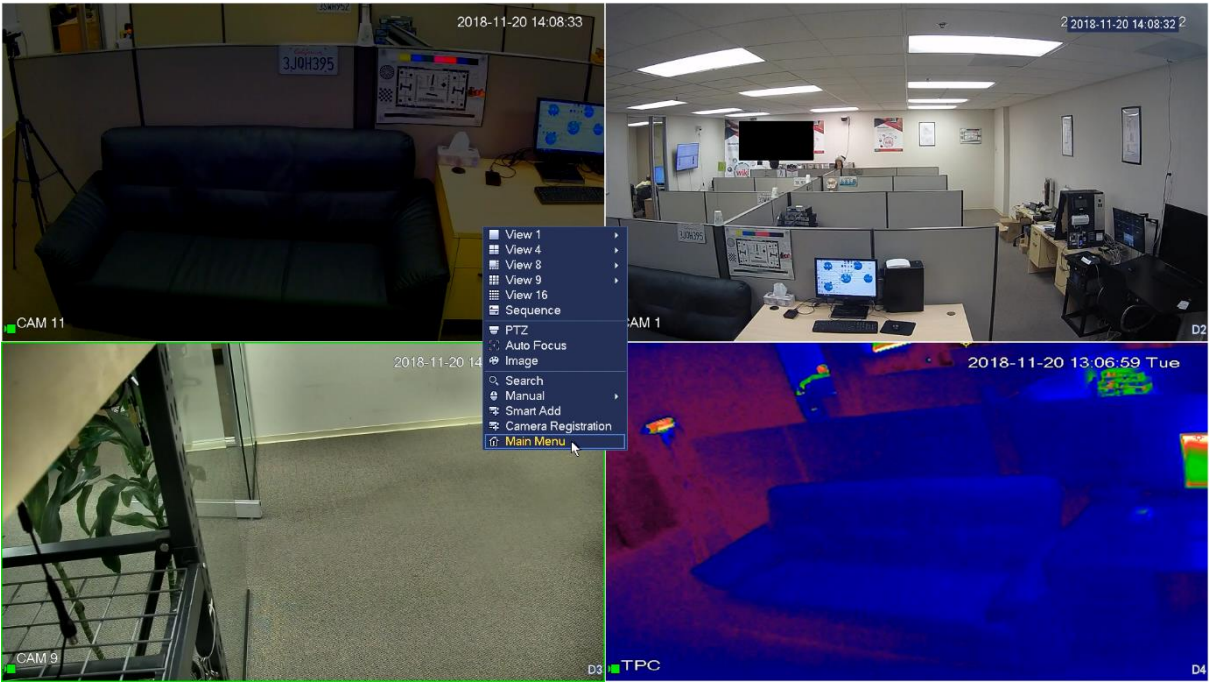

2. Parolayı Unutum simgesine tıklayın.

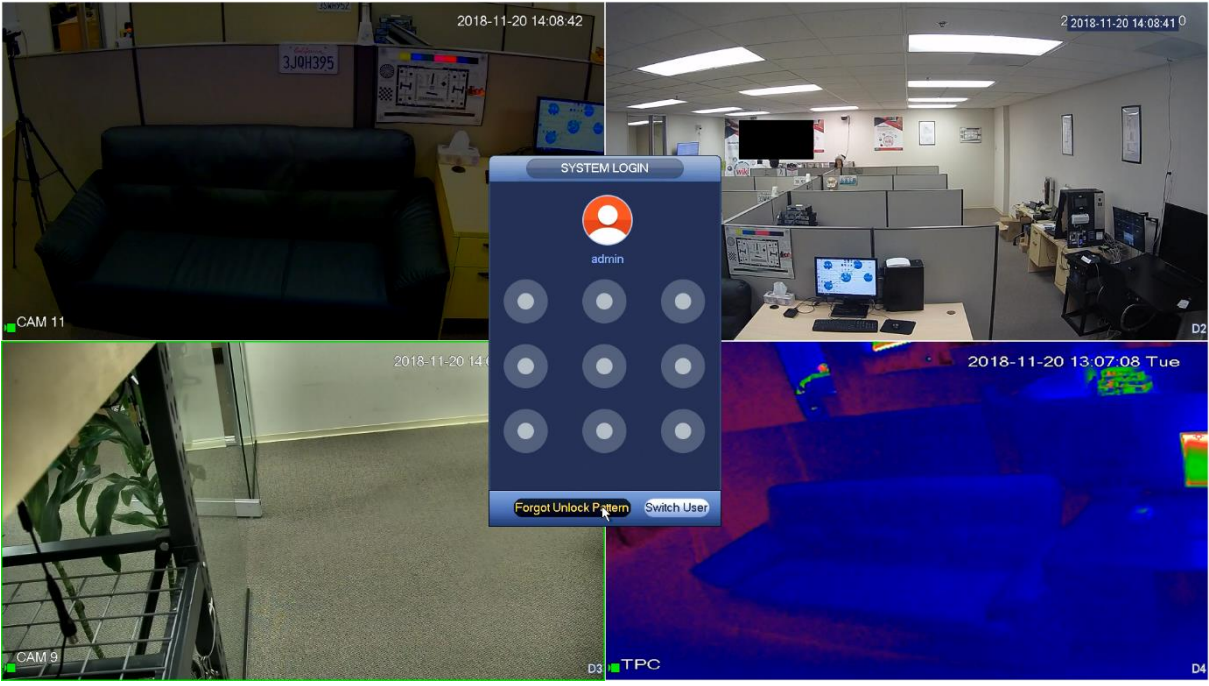

NOT: Kullanıcı e-postalarını ilk kurulumda kayıt cihazına hiç kaydetmezse, kullanıcıdan e-posta adresini girmesi istenecektir.

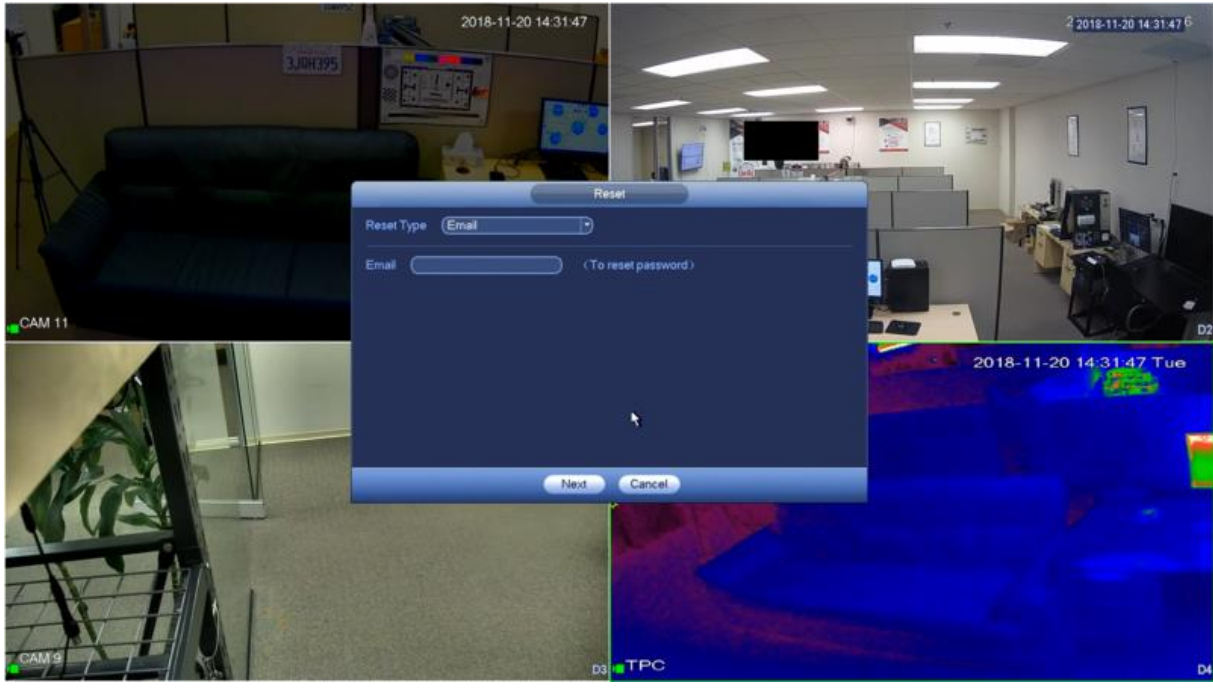

3. iDMSS veya gDMSS uygulamasını kullanarak **Daha Fazla > Cihaz Parolasını Sıfırla >** Yerel kayıt cihazı GUI'sinde QR kodunu tarayın.

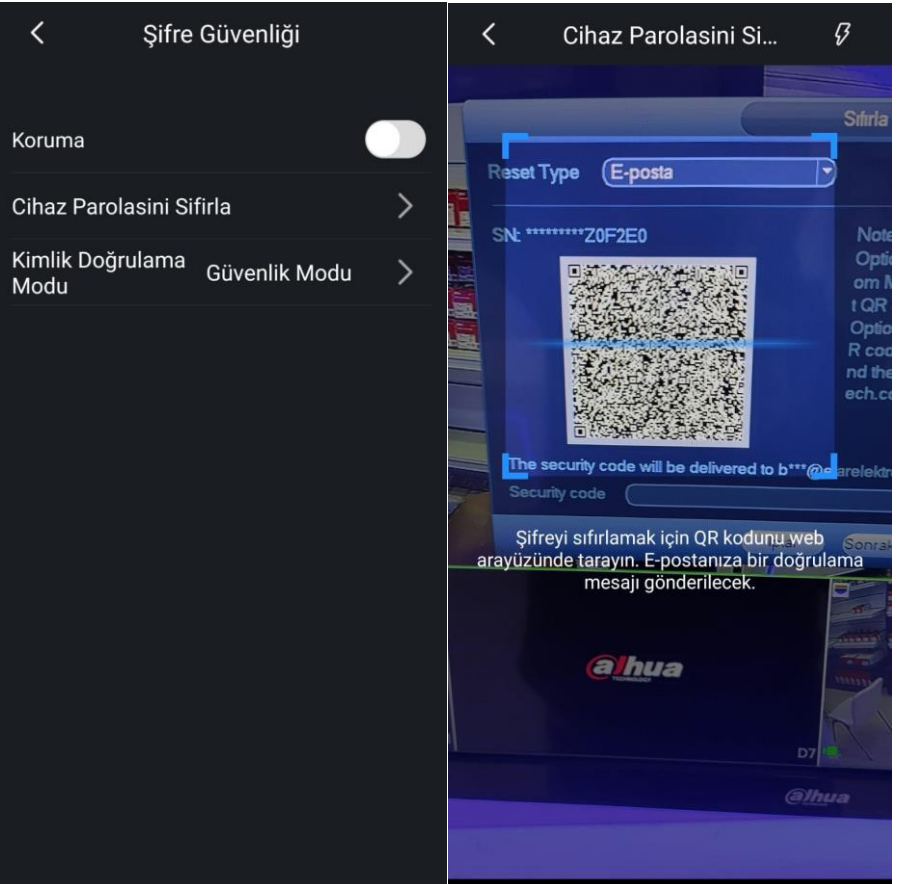

4. **Parolayı Başarıyla Sıfırla** bildirimi alacaksınız, Tamam'a tıklayın . Ardından, güvenlik kodu kayıt cihazında kayıtlı e-postaya gönderilecektir.

5. Güvenli kod geçerliyse, sıfırlama sayfası açılır ve ardından kayıt cihazı için yeni parolayı girin ve onaylayın. Click **Kaydet** 

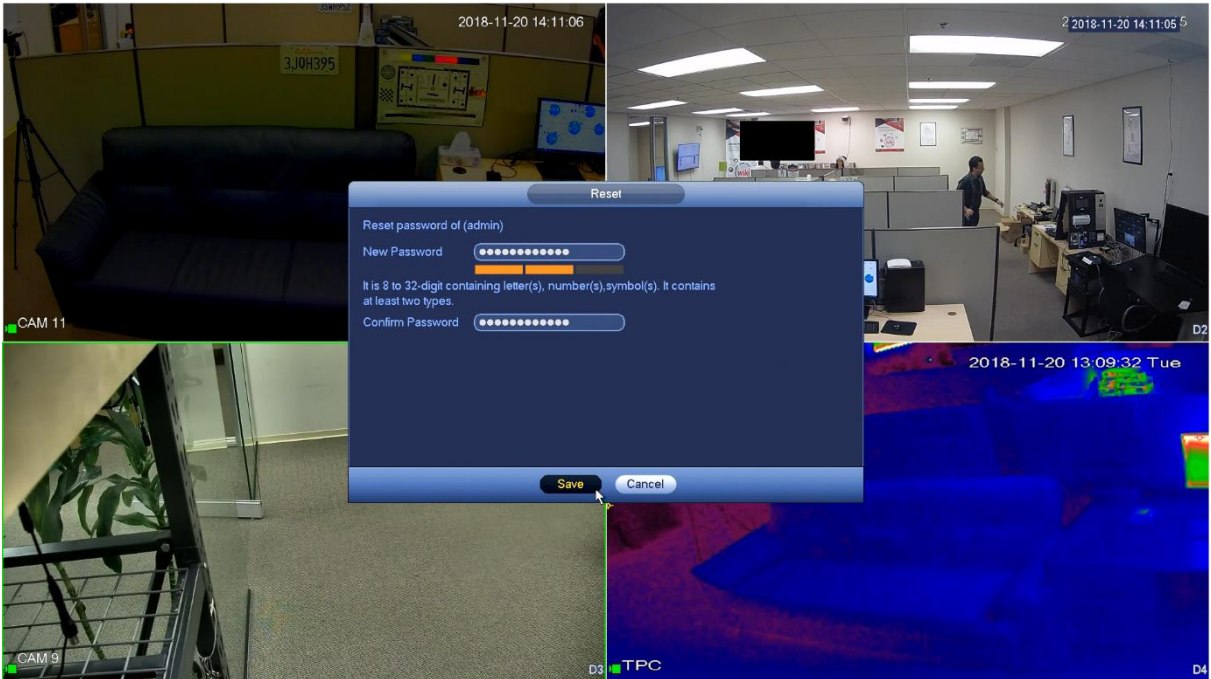

6. Kullanıcıdan yeni şifreyi bağlı kamera ile senkronize etmesi istenecektir. Kameranın tek tip parolaya sahip olmasını ve kayıt cihazına bağlı kalmasını sağlamak için Evet seçeneğine tıklamanız önemle tavsiye edilir.

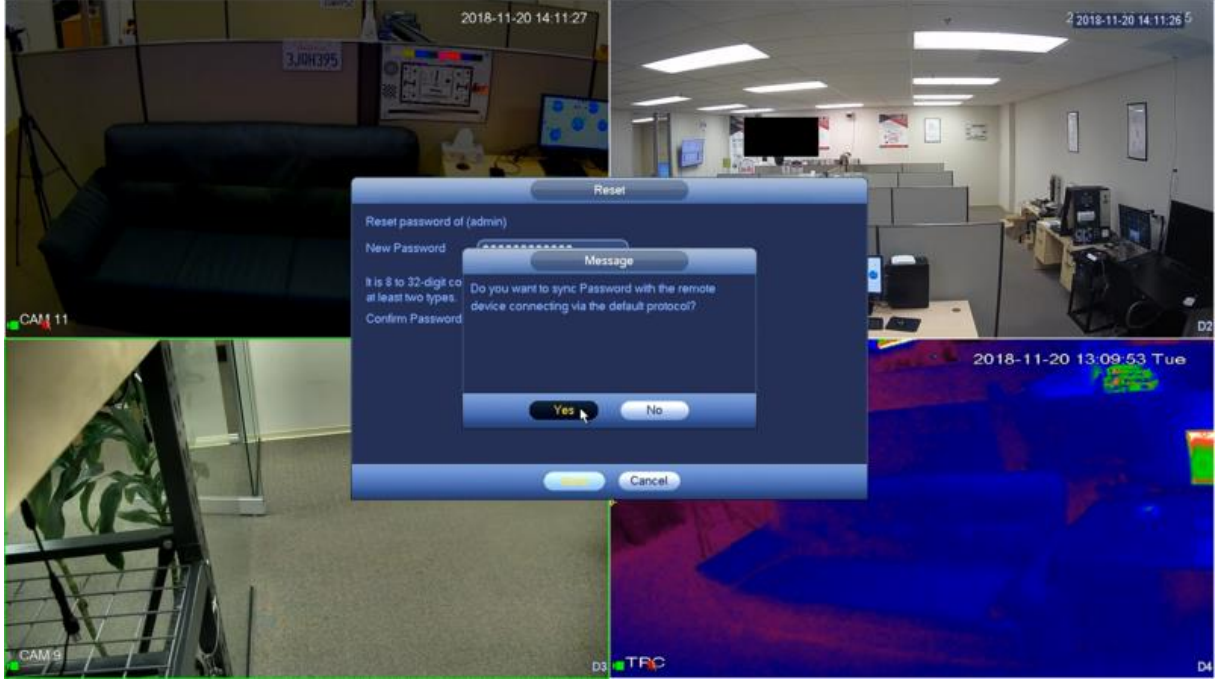

How to Reset Your Password on a Dahua NVR https://youtu.be/Fu7g82AOMAY